| 学校タブレットで学校 HP・学校ブログ等を閲覧する方法                                                                                                    |                                                                                                  |
|----------------------------------------------------------------------------------------------------|--------------------------------------------------------------------------------------------------|
| Rectored<br>Rectored<br>Rectored<br>Rectored<br>Rectored<br>Rectored                                                                                                    | 学校にて、minoh アカウントでログインしてくださ<br>い。<br>※左下に「minoh」というアカウントがない場合、<br>.¥minoh<br>と入力し、パスワードを入力してください。 |
|                                                                                                    | ログイン後、左下のスタートメニューをクリック<br>王<br>上記がスタートメニュー                                                       |
| Image: Constant of Windows 1   Image: Constant of Windows 1   Image: Constant of Windows | 左写真の〇で囲んだところをクリックしてください                                                                          |

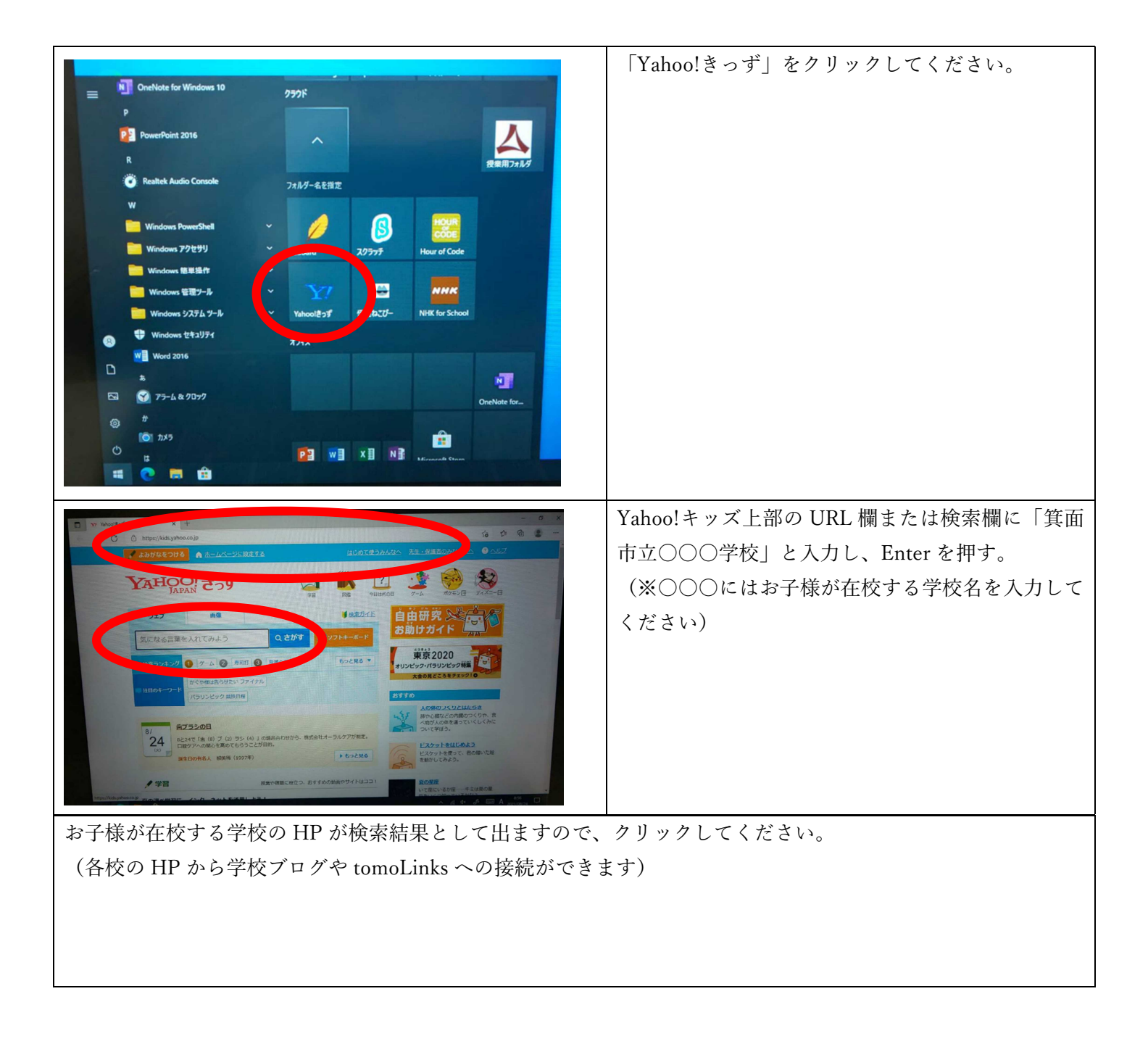